Knowledge Suite

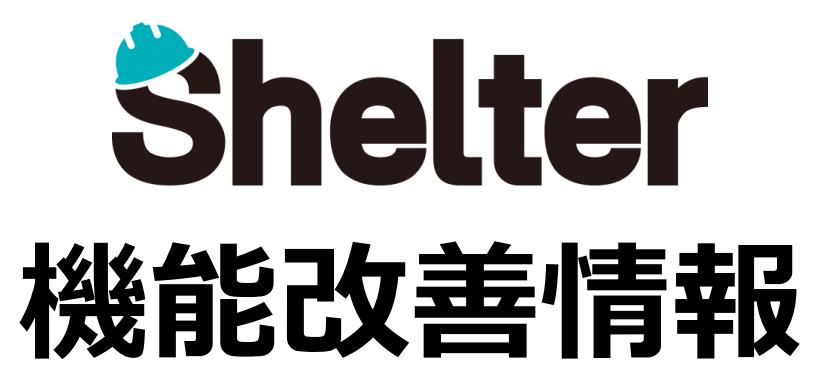

# 2022年3月 ナレッジスイート株式会社

※リリース当日までに、画像イメージ等に変更がある場合があります。

Copyright © KnowledgeSuite Inc. All Rights Reserved.

- 1. 「テーブルの管理」の機能強化
  - 1-1 「プロセス」タブを追加
  - 1-2 「ビュー」に「アクセス制御」を追加
  - 1-3 「エクスポート」に「ダブルクォートで囲う」を追加

## 1-1 「プロセス」タブを追加

テーブルの管理に「プロセス」タブを追加します。

ステータスごとの更新条件や権限を設定し、プロセス管理用のボタンの設定や更新時の通知設定ができるようになります。

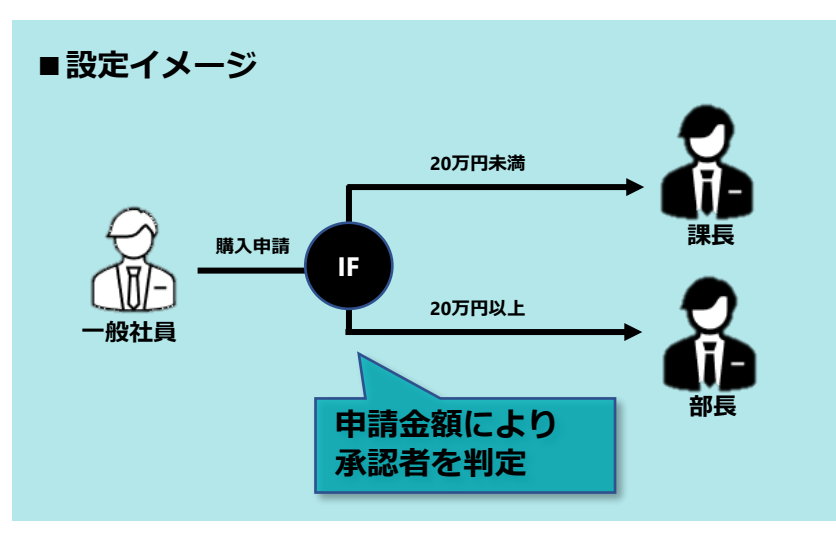

| <ul> <li>全般 カイド イン</li> <li>リマインダー イン</li> <li>画像ライブラリ ま</li> <li>変更限歴の一見</li> <li>① 上 ○ 下 (</li> <li>② 目り 名称</li> </ul> | サイト画像     一見     フィルタ     集計     エディタ     リンク     原歴     移動     サマリ     計算式     プロセス     ジュー     通知       ンボート     エクスボート     カレンダー     クロス集計     ガンドチャート     バーンダウンチャート     時采列チャート     カンパン       検索     メール     サイト紙合     スタイル     スクリプト     サイトのアクセス制御     レコードのアクセス制御     項目のアクセス制御       ● 新規作成     画像       素示名     説明     ツールチップ     現在の状況     変更後の状況     確認メッセージ     成功メッセージ     OnClick |
|----------------------------------------------------------------------------------------------------|----------------------------------------------------------------------------------------------------|
|                                                                                                    |                                                                                                    |
| MARKE                                                                                                    |                                                                                                    |
| 58 · 84                                                                                                    | 表示后 截至為                                                                                                    |
| 主张入力规定                                                                                                    | 長午 770世23888                                                                                                    |
| \$300.2%                                                                                                    | × 200502                                                                                                    |
| 1671                                                                                                    | 219                                                                                                    |
| ソールチップ                                                                                                    | 9-5797                                                                                                    |
| 細胞メッセージ                                                                                                    | 4029755                                                                                                    |
| 成功メッセージ                                                                                                    | Retrie-9                                                                                                    |
| Orcia                                                                                                    | 0.04                                                                                                    |
|                                                                                                    |                                                                                                    |
|                                                                                                    | (# 200) (# 21725)                                                                                                    |

### 1-1 「プロセス」タブを追加

テーブルの管理に「プロセス」タブを追加します。

ステータスごとの更新条件や権限を設定し、プロセス管理用のボタンの設定や更新時の通知設定ができるようになります。

| ■全般タブの設定項目                             |              |                  | 现实市中    | <b>a</b>                                           |                                                                                                   |         | =#08    |  |
|----------------------------------------|--------------|------------------|---------|----------------------------------------------------|---------------------------------------------------------------------------------------------------|---------|---------|--|
| ステータスに応じて表示させるボタンや                     |              | 設<br>正<br>現<br>日 | ∎       | 記明                                                 |                                                                                                   |         |         |  |
| メッセージを設定し、プロセスを構成します。                  |              |                  | 名前      |                                                    | 任意のプロセス名を設定します                                                                                    |         |         |  |
| 例)申請時に「申請」ボタンを表示する                     |              | 表示名              |         | 表示するプロセス用のボタンの名称を設定します<br>例)申請                     |                                                                                                   |         |         |  |
| _ 〇 戻る _ ■ 更新 _ 哈 ユピー _ ⊠ メール _ 窗 削除 . |              | 現在の状             | 況       | プロセス管理対象とするステータスを設定します<br>※ステータス項目は事前に「エディタ」で作成します |                                                                                                   |         |         |  |
|                                        | です。<br>変更後の状 |                  |         | 代況                                                 | プロセス処理後に更新するステータスを設定します<br>※ステータス項目は事前に「エディタ」で作成します                                               |         |         |  |
|                                        |              |                  | 説明      |                                                    | 対象の項目についての説明欄です                                                                                   |         |         |  |
|                                        |              |                  | ソールチッ   | プ                                                  | プロセス用のボタンに表示するツールチップを設定します                                                                        |         |         |  |
|                                        |              |                  | 認メッセ    | ージ                                                 | プロセス用のボタンクリック時に表示するメッセージを設定します                                                                    |         |         |  |
|                                        |              |                  | 成功メッセージ |                                                    | プロセス処理後に表示するメッセージを設定します<br>※角括弧([])囲いで項目名を指定することで、動的にメッセージを<br>設定することができます。<br>例)申請しました。申請金額:[金額] |         |         |  |
|                                        |              | 7                | OnClick |                                                    | プロセス用のボタンのクリック時に実行するスクリプトを設定します(開発<br>者向け)                                                        |         |         |  |
|                                        |              |                  |         |                                                    |                                                                                                   |         |         |  |
| ■設定例 ■ 10 名称 表示名                       | 説明           | ツールチップ           | 現在の状況   | 変更後の状況                                             | 確認メッセージ                                                                                           | 成功メッセージ | OnClick |  |
|                                        |              | 申請します            | 起票      | 申請                                                 | 申請します。よろしいですか?                                                                                    | 申請しました。 |         |  |
| 2 承認(20万未満) 承認                         | 20万円未満の場合    |                  | 申請      | 承認                                                 | 承認してよろしいですか?                                                                                      | 承認しました。 |         |  |
| □ 6 承認(20万以上) 承認                       | 20万円以上の場合    |                  | 申請      | 承認                                                 | 承認してよろしいですか?                                                                                      | 承認しました。 |         |  |
|                                        |              |                  |         |                                                    |                                                                                                   |         |         |  |

## 1-1 「プロセス」タブを追加

テーブルの管理に「プロセス」タブを追加します。

ステータスごとの更新条件や権限を設定し、プロセス管理用のボタンの設定や更新時の通知設定ができるようになります。

| ■その他タブの設定項目<br>権限や通知の設定を行います。 | 設定タブ   | 説明                                                               |
|-------------------------------|--------|------------------------------------------------------------------|
|                               | 入力検証   | 設定プロセス処理時の入力検証内容を設定します(開発者向け)                                    |
|                               | 条件     | プロセス用のボタンを表示する条件を設定します                                           |
|                               |        | 項目プルダウンから対象項目を選択・追加し、条件を設定します。 エラー<br>メッセージには、条件不備時のメッセージを設定します。 |
|                               | アクセス制御 | プロセス用のボタンを表示対象とする権限を設定します                                        |
|                               | 通知     | プロセス実行時に通知する内容を設定します                                             |
|                               | L      | ·                                                                |

※プロセス機能では、レコードのアクセス制御、項目の読み取り専用設定などは行いません。 必要に応じて、スクリプト機能とあわせて制御を実装するようにしてください。 ※スクリプトの記述についてはサポート対象外となりますので、貴社システム開発担当者様にて実装ください。

#### 1-2 「ビュー」に「アクセス制御」を追加

テーブルの管理の「ビュー」タブにて、ビューの設定項目に「アクセス制御」タブを追加します。 設定すると、アクセス権限を追加したユーザのみビューが選択可能になります。 ※デフォルトはユーザ未設定となり、全ユーザに権限がある状態です。

| Ľ-                     |                                                                                                    | × |
|------------------------|----------------------------------------------------------------------------------------------------|---|
|                        | 名称* 名称                                                                                                    |   |
| 一覧 フィルタ ソータ エディタ カレンダー | クロス集計 カントチャート 時系列チャート カンパン アクセス制御                                                                                                    |   |
| 権限設定                   | 選択敗一戰                                                                                                    |   |
| ◎ 権限削除                 | ● 権限追加 検索                                                                                                    |   |
|                        | [i祖徳 1] 管理部     (       [i祖徳 5] 総務部     (       [i祖徳 6] ンリューション事業部     (       [i祖徳 16] 営業部     (       [i祖徳 17] 第 2 営業部     (       [i祖徳 18] 開発 1 部     (       [i祖徳 19] 萬木・営業部     (       [i祖徳 19] 萬木・営業部     (       [i祖徳 20] 協力会社     (       [iノループ 1] 営業部 : 新プロジェクトチーム     (       [バループ 2] 管理者グループ     ( |   |
|                        | ■ 追加 ● キャンセル                                                                                                    |   |

#### 1-3 「エクスポート」に「ダブルクォートで囲う」を追加

テーブルの管理の「エクスポート」タブにて、「ダブルクォートで囲う」を追加します。 CSV出力時の各項目をダブルクオート("")で囲うかどうかを選択できるようになります。

| Nuture       Nuture         ● ● ● ● ● ● ● ● ● ● ● ● ● ● ● ● ● ● ●                                                                                                    |                                                                                                    | エクスポートの種類 CSV<br>CSV      | ▼ 回切り文字 カンマ       | <ul> <li>ダブルクォートで図う</li> </ul>                                                                                                    |
|----------------------------------------------------------------------------------------------------|----------------------------------------------------------------------------------------------------|---------------------------|-------------------|----------------------------------------------------------------------------------------------------|
| (Wetter) ブル(WR) (Wetter) ブル(WR) (Wetter) ブル(WR) (Wetter) ブル(WR) (Wetter) ブル(WR) (Wetter) ブル(WR) (Wetter) ブル(WR) (Wetter) ブル(WR) (U. Billion (Wetter) ブル(WR) (U. Billion (Wetter) ブル(WR) (U. Billion (Wetter) ブル(WR) (U. Billion (Wetter) ブル(WR) (U. Billion (Wetter) ブル(WR) (U. Billion (Wetter) ブル(WR) (U. Billion (Wetter) ブル(WR) (Wetter) ブル(WR) (Wetter) ブル(WR) (U. Billion (Wetter) ブル(WR) (U. Billion (Wetter) ブル(WR) (U. Billion (Wetter) ブル(WR) (U. Billion (Wetter) (Wetter) | 現在の設定     現在の設定     現在の設定     東本の設定     東本の設定     東本の設定     東本の設定     東本の設定     東本の設定     東市はモデーブル以の     「開限付きテーブル内容     「開限付きテーブル内容     「開限付きテーブル内容     「開限付きテーブル内容     「開限付きテーブル内容     「開限付きテーブル内容     「開限付きテーブル内容     「開限付きテーブル内容     「開限付きテーブル内容     「開限付きテーブル内容     「開限付きテーブル内容     「開限付きテーブル内容 | 選択被一覧 <ul> <li></li></ul> |                   | くチェックあり> 「ID"." 商談名"." コメント"." 受注予定日"." 状況"." 営業担当者"." 顧客"." 受注見、込"." キーマン"." 受注(見込)金額"." 受注日/失注日"." 作成者"." 更新者"." 更新日時"<br>"35144"." ナレッジシステム".""."2021/12/01 00:00"." 受注"." 中村 一郎"." 若葉株式会<br>社"." O"." "."25500"."2021/11/22 00:00:00"." 千葉 さとみ"." 千葉 さとみ"." 2021/11/25<br>木 10:45:45"<br>"35153"." 販売管理システム構築".""."2021/12/01 00:00"." 受注"." 深田 みどり"." 五十<br>市株式会社"." B".""."359000"."2021/11/25 00:00:00"." 千葉 さとみ"." 千葉 さと<br>み"." 2021/11/25 木 10:25:37" |
| D.商談名.コメント.受注予定日.状況,営業担当者,顧客,受注見込.キーマン,受注(見込)金<br>額受注日/失注日.作成者,更新者,更新日時<br>35144,ナレッジシステム.2021/12/01 00:00,受注,中村 一郎,若葉株式会<br>社C.25500.2021/11/22 00:00:00,千葉 さとみ,千葉 さとみ,2021/11/25 木 10:45:45<br>35153,販売管理システム構築.2021/12/01 00:00,受注,深田 みどり,五十市株式会<br>社B.359000.2021/11/25 00:00:00,千葉 さとみ,千葉 さとみ,2021/11/25 木 10:25:37<br>35154,財務管理システム.2021/12/01 00:00,失注,深田 みどり,今株式会                                                                                                    | (第8日台テーブル状況) ▼                                                                                                    | 761日付きアーブル)開始             | •<br>• 范围 @ キャンセル | <チェックなし>                                                                                                    |
|                                                                                                    |                                                                                                    |                           |                   | D.商談名.コメント,受注予定日.状況,営業担当者,顧客,受注見込,キーマン,受注(見込)金<br>額,受注日/失注日,作成者,更新者,更新日時<br>35144,ナレッジシステム,2021/12/01 00:00,受注,中村 一郎,若葉株式会<br>社.C.25500.2021/11/22 00:00:00.千葉 さとみ,千葉 さとみ,2021/11/25 木 10:45:45<br>35153,販売管理システム構築,2021/12/01 00:00,受注,深田 みどり,五十市株式会<br>社.B.359000.2021/11/25 00:00:00.千葉 さとみ,千葉 さとみ,2021/11/25 木 10:25:37<br>35154,財務管理システム,2021/12/01 00:00,失注,深田 みどり,今株式会                                                                                   |